## Output from flashing Xperia 10 III with Windows 10 computer

Sailfish OS: 4.4.0.58

This is a Windows flashing script for Sony Xperia 10 III device. Power on the device in fastboot mode, by doing the following: 1. Turn off your Xperia. 2. Connect one end of a USB cable to your PC. 3. While holding the volume up button pressed, connect the other end of the USB cable to your Xperia. 4. After this you should see the blue LED lit on Xperia, and it will be ready for flashing Press any key to continue . . . Verifying MD5 checksums... MD5SUM 'ed5a809dc0024d83cbab4fb9933d598d' match for file 'AdbWinApi.dll'. MD5SUM '0e24119daf1909e398fa1850b6112077' match for file 'AdbWinUsbApi.dll'. MD5SUM 'b84cf5d3dc1747787281ff0d2c31d2ae' match for file 'fastboot.exe'. MD5SUM '81afclee3e58b7bca34a3e39d5lee384' match for file 'flash-on-windows.bat'. Searching for a compatible device... The device is unlocked for the flashing process. Continuing .. Found 'SW\_binaries\_for\_Xperia\_Android\_11\_4.19\_v9a\_lena.img' that will be used as vendor image. Continuing.. MD5SUM '164eea9acab75774f926c56625969e06' match for file 'hybris-boot.img'. C:\FLASH\XPERIA\Sailfish OS-Jolla-4.4.0.58-xqbt52-1.0.0.114>fastboot.exe -s HQ615S5999 flash boot a hybrisboot.img Sending 'boot a' (25788 KB) OKAY [ 0.585s] Writing 'boot a' OKAY [ 0.132s] Finished. Total time: 0.733s MD5SUM '164eea9acab75774f926c56625969e06' match for file 'hybris-boot.img'. C:\FLASH\XPERIA\Sailfish OS-Jolla-4.4.0.58-xgbt52-1.0.0.114>fastboot.exe -s HQ615S5999 flash boot b hybrisboot.img Sending 'boot\_b' (25788 KB) OKAY [ 0.587s] Writing 'boot\_b' OKAY [ 0.120s] Finished. Total time: 0.707s MD5SUM 'bc3291903dded551122b1133895eea89' match for file 'sailfish.img001'. C:\FLASH\XPERIA\Sailfish OS-Jolla-4.4.0.58-xqbt52-1.0.0.114>fastboot.exe -s HQ61555999 flash userdata sailfish.img001 Sending sparse 'userdata' 1/3 (785151 KB) OKAY [ 17.968s] Writing 'userdata' OKAY [ 14.861s] Sending sparse 'userdata' 2/3 (775847 KB) OKAY [ 17.920s] OKAY [ 15.832s] Writing 'userdata' Sending sparse 'userdata' 3/3 (356416 KB) OKAY [ 8.375s] Writing 'userdata' OKAY [ 7.730s] Finished. Total time: 86.374s MD5SUM '92a4251c79d83ff45eeb5ac35aa2453f' match for file 'dtbo.img'. C:\FLASH\XPERIA\Sailfish\_OS-Jolla-4.4.0.58-xqbt52-1.0.0.114>fastboot.exe -s HQ615S5999 flash dtbo\_a dtbo.img Sending 'dtbo\_a' (238 KB) OKAY [ 0.016s] Writing 'dtbo a' OKAY [ 0.000s] Finished. Total time: 0.047s MD5SUM '92a4251c79d83ff45eeb5ac35aa2453f' match for file 'dtbo.img'. C:\FLASH\XPERIA\Sailfish OS-Jolla-4.4.0.58-xqbt52-1.0.0.114>fastboot.exe -s HQ615S5999 flash dtbo b dtbo.img Sending 'dtbo b' (238 KB) OKAY [ 0.016s] OKAY [ 0.000s] Writing 'dtbo\_b' Finished. Total time: 0.047s C:\FLASH\XPERIA\Sailfish OS-Jolla-4.4.0.58-xgbt52-1.0.0.114>fastboot.exe -s HQ615S5999 flash oem a SW\_binaries\_for\_Xperia\_Android\_11\_4.19\_v9a\_lena.img Sending 'oem\_a' OKAY [ 7.606s] (343636 KB) Writing 'oem\_a' OKAY [ 0.000s] Finished. Total time: 7.960s Flashing completed. Remove the USB cable and bootup the device by pressing powerkey.

Press any key to continue . . .